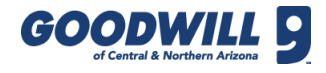

# NEW HIRE FORM INSTRUCTIONS

|   | Good stuff.<br>Good work.          | Applicant Tracking & Search System                                  | Logout |
|---|------------------------------------|---------------------------------------------------------------------|--------|
|   | Home / Job Orders / Alma School St | ore (135) Donation Attendant Candidates - Roy High                  |        |
|   | Application Status                 | you log all activity updates before changing an applicant's status. |        |
| - | Status:                            | Hired                                                               |        |
|   | Reason for not hiring:             |                                                                     |        |
|   |                                    | Save Fill Out New Hire Form                                         |        |

After a candidate's disposition is changed to **Hired** and the status is saved, the Applicant Tracking System (ATS) automatically redirects to and opens the New Hire Form.

**Note:** If candidate is an Internal Hire/Promotion, do not complete this New Hire Form or change the status to Hired. Instead, change the disposition to **Internal Hire/Promotion**.

When promoting a team member, remember to:

- Notify the recruiter
- Run a background check
- Send team member for drug screen
- Initiate the job title change request in Kronos

| New Hire Form                       |                                         |                                                           |  |
|-------------------------------------|-----------------------------------------|-----------------------------------------------------------|--|
|                                     |                                         |                                                           |  |
| Applicant S&H   Term Employee   Sid | K Buy Back   Logout                     |                                                           |  |
|                                     |                                         |                                                           |  |
| Hire                                |                                         |                                                           |  |
| Backgrou                            | nd Check                                |                                                           |  |
| What are t                          | he results from PDQ Background Check? * | ○ Favorable ○ Unfavorable ○ Unsure (or Do not know yet) * |  |
|                                     |                                         |                                                           |  |

The New Hire Form opens. Choose a radio button from the **Background Check** section. To proceed with filling out this form, the selection needs to be **Favorable**. Please answer this question honestly to avoid a processing delay.

| New Hire Form                                          |                                                           |  |  |  |  |  |
|--------------------------------------------------------|-----------------------------------------------------------|--|--|--|--|--|
| Applicant S&H   Term Employee   Sick Buy Back   Logout |                                                           |  |  |  |  |  |
| Hire<br>Redenand Chade                                 |                                                           |  |  |  |  |  |
| What are the results from PDQ Background Check? *      |                                                           |  |  |  |  |  |
| Drug Test                                              |                                                           |  |  |  |  |  |
| What are the results from Drug Test? *                 | ○ Favorable ○ Unfavorable ○ Unsure (or Do not know yet) * |  |  |  |  |  |

The **Drug Test** section displays for all positions except retail front-line team members. Choose a radio button from the options above. To proceed with filling out this form, the selection needs to be **Favorable**.

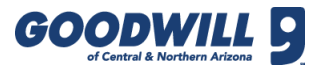

## ENTER NEW HIRE FORM DETAILS

| Supervisor Information                 |                       |        |                             |           |                   |             |             |
|----------------------------------------|-----------------------|--------|-----------------------------|-----------|-------------------|-------------|-------------|
| Supervisor Name:                       | Lara Tardo            |        | Supervisor E-Ma             | il:       | Lar               | a.Tardo@goo | dwillaz.org |
| New Employee Information               |                       |        |                             |           |                   |             |             |
| Legal First Name: *                    | David                 | *      | Phone: *                    |           |                   |             | *           |
| Legal Middle Name:                     |                       |        | Email:                      |           | Davidsemail@g     | gmail.com   | ]           |
| Legal Last Name: *                     | Test                  | *      | SSN: *                      |           |                   |             | *           |
| Suffix:                                |                       |        | Need a Goodwill             | Badge?:   | ☑ Yes             |             |             |
| Address: *                             | 1234 Beryl Ave        | *      | Gender: *                   |           | ○ Female ○ Male * |             |             |
| Address 2:                             |                       |        | Ethnicity: *                |           | Undisclosed       |             | ✓ *         |
| City: *                                | Phoenix               | *      | Birth Date:                 |           | * (10/15/1984)    |             |             |
| State: *                               | AZ *                  |        |                             |           |                   |             |             |
| Zip: *                                 | 85009 *               |        |                             |           |                   |             |             |
| Job Information                        |                       |        |                             |           |                   |             |             |
| Start Date: *                          | *                     |        | Company: *                  | GICA      | <b>~</b> *        |             |             |
| Hire Type: *                           | ○ New Hire ○ Rehire * |        | Department: * (099) 099-R00 |           | 9-ROC Clearance   | e Store     | <b>~</b> *  |
| Employment Status: *                   | Select V*             |        | Contract: *                 | Select Or | t One 🗸 *         |             |             |
| Pay: *                                 | * per Sele            | :t ✔ * | Location: * Select Prev     |           | eviousFirst 🗸     | *           |             |
|                                        |                       |        | Job Title: * Select Pre     |           | evious First 🗸    |             |             |
|                                        |                       |        | Supervisor: *               | Select Or | ne                | <b>~</b> *  |             |
| Employee Needs                         |                       |        |                             |           |                   |             |             |
| Motor Vehicle Report Required?         |                       | Yes    | Keys Required?              |           |                   | Yes         |             |
| Cell Phone Required? (Allowance Reque  | st)                   | Yes    | Computer Requi              | red?      |                   | Yes         |             |
| Office or Cubicle Name Plate Required? |                       | Yes    | TEAMS access?               |           |                   | Yes         |             |
| Alarm Codes Required?                  |                       | Yes    | Great Plains Access?        |           |                   | Yes         |             |
| Drive a company vehicle?               |                       | Yes    | Other Software?             |           |                   | Yes         |             |
| Safe Codes Required?                   |                       | Yes    |                             |           |                   |             |             |
| Emergency Contact Information          |                       |        |                             |           |                   |             |             |
| Name:                                  |                       |        | Primary Phone:              |           |                   |             |             |
| Relationship: Select V                 |                       |        |                             |           |                   |             |             |
| Additional Comments                    |                       |        |                             |           |                   |             |             |
|                                        | ^                     |        |                             |           |                   |             |             |

The rest of the form displays. Several fields auto populate with information from ATS.

To fill out the rest of the form:

- 1. Enter or select all relevant information in the form. Fields with an asterisk \* are required.
  - The required fields are primarily in the **New Employee Information** and **Job Information** sections.
  - The Employee Needs, Emergency Contact Information, and Additional Comments fields are optional; however, any information applicable to the new team member must be entered or selected.

| Please be aware account creation and hardware setup for non-front-line positions require 5 business days. Account creation for front-line positions require at least 24 hours. |   |
|----------------------------------------------------------------------------------------------------|---|
| ОК                                                                                                    | ] |

**Note:** New Hire Forms for Corporate, Workforce Development, and other non-front line positions (e.g., Retail/Commercial Maintenance Leaders) must be submitted a minimum of 5 days prior to the start date. This is the required timeframe needed by IT to set up the new hire account with appropriate access privileges and hardware. New hire forms for front-line positions require *at least 24 hours* in order for the account to be set up.

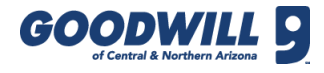

## ENTER NEW HIRE FORM DETAILS, CONTINUED

| Additional Comments                                                              |                                                                |  |  |  |  |
|----------------------------------------------------------------------------------|----------------------------------------------------------------|--|--|--|--|
|                                                                                  |                                                                |  |  |  |  |
|                                                                                  |                                                                |  |  |  |  |
|                                                                                  |                                                                |  |  |  |  |
|                                                                                  |                                                                |  |  |  |  |
|                                                                                  |                                                                |  |  |  |  |
| Verification Acknowledgement                                                     |                                                                |  |  |  |  |
| Front Line Positions: I have provided the GSO Flyer and Minor Consent Form (if   | needed) to the new hire.                                       |  |  |  |  |
| Non-Front-Line Positions: I have provided the acceptable forms of identification | n document and Minor Consent Form (if needed) to the new hire. |  |  |  |  |
| □ Yes *                                                                          |                                                                |  |  |  |  |
| Next                                                                             |                                                                |  |  |  |  |

The **Verification & Acknowledgement** section displays at the bottom of the screen below the Additional Comments field.

2. To proceed with submitting this form, check the **Yes** checkbox.

By selecting this checkbox, a hiring individual is acknowledging that they provided the document(s) listed above.

To access and print the documents referenced above, click the link in **the Verification Acknowledgement** section, navigate to the appropriate file(s) and then click **Finish**. Hiring managers for front-line positions should complete the first page of the GSO flyer before giving all pages to the new team member.

- 3. Once the request form is complete, click **Next**.
- 4. A read-only review page opens. To modify a field, click **Back**. If everything is correct, click **Next**.

Once the form is submitted, it is best practice for a hiring manager to add the new team member's start date on their personal calendar. For those who would like to send a welcome email to the new team member, a Welcome Email message template is available at the same path as the resources listed above.

| New Hire Form                                         |                                       |
|-------------------------------------------------------|---------------------------------------|
| Applant Stel ( Tem Erplanes / Solk Buy, Bolk ( Lagout |                                       |
|                                                       | Enter                                 |
|                                                       | The new hire form has been submitted. |
|                                                       | Return back to applicant search.      |

5. A confirmation displays showing the request was submitted successfully.

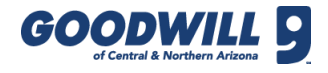

## ADDITIONAL TIPS

Here are some additional tips to completing this form.

## The City and State fields are read-only and only change if the Zip Code is modified.

| Integration Error                                                                                                    | Integration Error                                                                                                    |
|----------------------------------------------------------------------------------------------------|----------------------------------------------------------------------------------------------------|
| Please continue with the process but be aware that this<br>SSN matches an existing dependent in Kronos. This will<br>cause a delay in the integration process and calendar will<br>display the earliest start date possible for your new hire.<br>Please contact HR Support ext. #4100 option 1. | Please continue with the process but be aware that this SSN matches an existing person in Kronos, but the first and/or last name do not match. This will cause a delay in the integration process and calendar will display the earliest start date possible for your new hire. Please contact HR Support ext. #4100 option 1. |
| ОК                                                                                                    | ОК                                                                                                    |
| Integration Error                                                                                                    |                                                                                                    |
| This SSN matches an existing person in Kronos and                                                                                                    | Error                                                                                                    |
| cannot continue with the process. Please contact HR<br>Support ext. #4100 option 1.                                                                                                    | Invalid SSN format. Please try again.                                                                                                    |
| ок                                                                                                    | OK                                                                                                    |

After typing the Social Security Number (SSN), a pop-up error message may display if a user with that SSN already exists in Kronos under a different name, the same name, or it matches a dependent. Another error appears if the SSN format is invalid. There is no need to contact HR Support for any of these errors because after the New Hire Form is submitted, a ticket is automatically created in ServiceNow for HR Support to fix.

| Employee Needs                           |                        |                    |       |  |  |
|------------------------------------------|------------------------|--------------------|-------|--|--|
| Motor Vehicle Report Required?           | Yes                    | Keys Required?     | Yes   |  |  |
| Cell Phone Required? (Allowance Request) | V Yes                  | Computer Required? | Yes   |  |  |
| Cell Phone Type?                         | ● Phone ○ Phone + Data | TEAMS access?      | □ Yes |  |  |

If a cell phone is required, the **Yes** checkbox opens a new field row **Cell Phone Type**. Choose the appropriate radio button from this row and make sure the proper selection is also noted on the Allowance Request form, which is available on the Gazette. Finish the process by filling out the Allowance Request form and sending to the Finance department as soon as possible for approval.

#### QUESTIONS OR SUPPORT

If you have any questions or need immediate assistance, contact HR at 602-535-4100 and select the appropriate option.